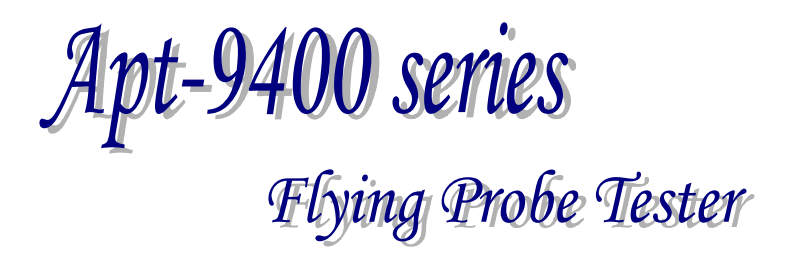

# Programmable DC Power Supply Board (PDC-9000) Operator's Guide

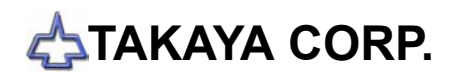

# Preface

The Programmable DC Power Supply Board (PDC-9000) is an option used together with the Takaya Fixtureless tester **APT-940\*CE/CJ** to extend its capabilities.

Please read this manual thoroughly before using this option. Then keep this manual handy for answers to any questions you may have.

If you have any questions or thoughts you would like to share with us – we would like to hear from you.

NOTE: The design of the product and software are under constant review and while every effort is made to keep this manual up to date, we reserve the rights to change specifications and equipment at any time without prior notice.

Copyright 1999, 2000 TAKAYA CORP. All rights reserved. No portion of the contents of this publication may be reproduced or transmitted in any form or by any means without the express written permission of TAKAYA CORP.

Microsoft Windows and Windows NT<sup>®</sup> is the trademark of Microsoft Corporation.

# <u>Outline</u>

With the PDC-9000 built-in the **APT-940**\**ceicJ*, you can apply the specified voltage (DC1.0V – 25.0V) on your PC boards, through the flying probes and/or bottom probes. Voltage and Current measurements can is made while power is applied to the PC boards.

### System Configuration

The PDC-9000 consists of following items :

1. HARDWARE

Programmable DC Power Supply Board (TAKAYA TVX-13M)

2. SOFTWARE

The *APT-940\*CE/CJ* system software (from V2.0-5) corresponds to this option as standard.

### Additional Functions

With the PDC-9000 (TAKAYA TVX-13M) built-in the *APT-940\*cE/cJ*, two additional functions are now available.

1. Apply Voltages

Using probes (including bottom probes), voltage can be applied to the UUT (DC1.0V - 25.0V).

2. Measure Current

Current can be measured while the voltage is applied to the UUT.

### Applications

Examples of the types of tests that can be performed:

- 1. Relays (On/off test)
- 2. 3-terminal regulators (On test)
- 3. Small circuits (On test)

# Specifications

| Applied voltage | DC constant voltage: 1.0 – 25.0V (0.1V increments) |
|-----------------|----------------------------------------------------|
| Max. Current    | 1A (current limit adjustable)                      |
| Current limit   | 7 ranges                                           |
|                 | (5mA, 10mA, 25mA, 50mA, 100mA, 200mA, 500mA,1A)    |
| Ammeter         | 4 ranges                                           |
|                 | Range-1: 0.1 – 1.0mA                               |
|                 | Range-2: 1 – 10mA                                  |
|                 | Range-3: 10 – 100mA                                |
|                 | Range-4: 100 – 1000mA                              |

## Software Settings

To use the PDC-9000, please set up the APT software properly as follows.

| Option Mode                                                                                                    |                                                                                                    | ×   |
|----------------------------------------------------------------------------------------------------|----------------------------------------------------------------------------------------------------|-----|
| RS-232C Port No.<br>Camera System<br>Inline Application<br>Signal Tower Setting<br>Serial Number / Auto Data Loading<br>Stamp<br>Input/Output function of I/O step<br>DDE Communication<br>IC Open<br>Menu Customize<br>PCB extension support kit<br>Vacuum unit | <ul> <li>✓ Input/Output Function of I/O Step</li> <li>✓ Jump all I/O steps following a failed step</li> <li>Failed step number to jump I/O step</li> <li>1</li></ul> |     |
| □ Workstation Mode                                                                                                    | ✓ <u>O</u> K X Can                                                                                                    | cel |

[Operating process]

- 1. Open the Option Mode window.
- 2. Select Input / Output function of I/O step menu.
- 3. Fill "Input / Output Function of I/O step" check box.
- 4. Click on [OK] button to close Option mode menu.
- NOTE: If "Jump all I/O steps following a failed step" check box was filled, the tester will not execute any I/O step following the fail step.

# Available Functions

After set up Option mode properly, following functions become available:

- 1. Apply Voltage Function (IO/V command)
- 2. Power On Test Function (IO/P command)
- 3. Current Measurement Function (IO/C command)
- 4. Self-diagnosis for the PDC-9000

# Function step (110 command))

Using I/O command (IO/V, IO/P, or IO/C), the PDC-9000 can apply DC constant voltage to the UUT. The I/O command step can generate by "I/O Command Generation" menu available on either Step Edit or Step list menu.

|        | This is I/O command to measure<br>with internal measuring unit while<br>applying voltage from<br>Programmable DC Power Supply<br>Board. |
|--------|----------------------------------------------------------------------------------------------------|
| ○ IO/C |                                                                                                    |

# Notes When Using I/O Commands

- IO/P, IO/V and IO/C commands are to use for testing the PC board while applying the power voltage. So, if they were wrong used (ex. wrong location, polarity so on), it may heavily damage your PC boards or the measuring unit inside the APT-940\*CE/CJ. Pay much attention to use this IO/W command under your responsibility.
- The IO command steps must follow the normal RCLD measurement steps. If the board was power up while there are some misplacement or short failure, it may possibly damage the board or the components.

Thus we prevent any I/O step following the fail step from its execution as described below.

□ when "Jump all I/O steps following a failed step" check box in Input/Output function of I/O step (Option mode) is filled, any I/O step following the fail step is not executed.

□ Using Group separation function, set up Group-1 for normal RCLD measurement steps and Group-2 for I/O command steps. And then, fill "Stop all testing" radio button (Master Mode > Failure Management > Stop testing when a group fail(s)). Under this condition, in case that Group-1 testing was judged fail, any I/O step in Group-2 is not executed.

- When the Point system is used with the IO/V and IO/C commands, the maximum pin numbers allowed is limited to 32,000.
- 4. If I/O command step (IO/P, IO/V or IO/C) is substituted with one of the following types of tests, the step returns back to its original setup.

Optical steps

- □ Combination test steps
- Special generation steps
- □ IC Open test steps
- Digital transistor steps
- FET steps
- Pattern open check test
- Opto coupler steps
- □ Kelvin measurement steps
- □ Zener steps
- Coordinates revision steps
- 5. I/O command steps cannot be used at Coordinates Sort function.
- 6. I/O command steps cannot be used at Parts Sort function.
- 7. I/O command steps cannot be used at Combination Measurements.
- 8. Once the I/O command step was released, other than "Parts", "Value" and "Comment" column are initialized and put back to the normal step.
- In case that the test program was converted to APT-8000 series (SD8/TA8/SW8 file save), their I/O command steps (IO/P, IO/V, or IO/C) are released. Other than "Parts", "Value" and "Comment" column are initialized and put back to the normal step.
- The reference value (Reference Current) for an IO/P command step cannot be input automatically during the Reference Value Input function. It must be setup in the Step Review menu.
- 11. The Data Average function does not average the voltage and/or current of the I/O command steps (IO/P, IO/V, or IO/C).
- 12. The Reference Value Generation function does not create the reference value for the I/O command steps (IO/P, IO/V, or IO/C).
- 13. Location name in the I/O command steps (IO/P, IO/V, or IO/C) is not changeable at Change step data function.
- 14. Location name in the I/O command steps (IO/P, IO/V, or IO/C) is not changeable at Group Addition function.
- 15. Location name in the I/O command steps (IO/P, IO/V, or IO/C) is not changeable at Auto Location Set function.

The IO/V command is used to apply DC voltage from the PDC-9000 to the UUT via two selected probes. And it can measure as a normal test step (RCLD) or a voltage using the other probes.

Any two of the four flying probes or the two bottom probes can be used to apply the voltage.

The IO/V command allows functional tests of relays, 3-terminal regulators, and other components on the UUT.

#### Supplements:

 If you would like to use the IO/V command with the bottom probes, the IO/V function must first be applied to the flying probes and then changed to the bottom side.

If a step is already setup to use the bottom probes, the bottom probe setting will be released automatically when it is changed to an IO/V command.

- 2. IO/V command can not be used with the guard function.
- 3. IO/V command is automatically input as "IO/V" in the "Loc." and "Aux." field.
- 4. The applied voltage is displayed in the "Volt" field of the Step Edit list.

#### CAUTION:

The IO/V command will apply voltage to the UUT.

If voltage is applied to the wrong location, if the wrong polarity is selected, or if the wrong voltage is used, the UUT, the component, and/or the measuring system of the tester may be seriously damaged. The user of this tester assumes all risks involved with using these commands.

#### **IO/V Command Flowchart**

- 1. Probe down
- 2. Apply the specified voltage
- 3. Wait for specified time
- 4. Measure
- 5. Remove the voltage
- 6. Probe up

#### IO/V Command Setup (Teaching system)

- 1. Open Step Edit menu.
- 2. Move the cursor to the step that you want to convert to an IO/V step.
- 3. Select: Tool  $\rightarrow$  IO Function  $\rightarrow$  IO Step

Note: If you use the **Use auxiliary reference point(s)** function, the following window will be displayed:

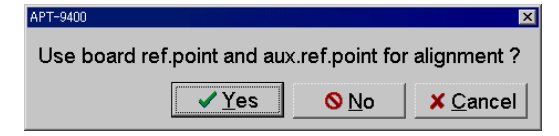

If it is not possible to convert the selected step, the following error message will be displayed:

| This key could not use at Combination Measurements step.<br>Please press any key ! | Error window |                                                          |
|------------------------------------------------------------------------------------|--------------|----------------------------------------------------------|
| Please press any key !                                                             |              | This key could not use at Combination Measurements step. |
| ✓QK                                                                                |              | Please press any key !                                   |

4. The I/O Command Generation window appears:

|        | This is I/O command to measure<br>with internal measuring unit while<br>applying voltage from<br>Programmable DC Power Supp<br>Board. |
|--------|----------------------------------------------------------------------------------------------------|
| 0.10/0 |                                                                                                    |

- 5. Click on IO/V radio button and then click on [Next] button..
- The X/Y coordinates input window will be displayed. Press the [TEST START] SW. Input the X/Y coordinates, then click on [Next] button.

| 1/U Command Generation      |                               | ×                |  |
|-----------------------------|-------------------------------|------------------|--|
| Input the XY coordin        | lates                         |                  |  |
|                             | X coor Y coor                 |                  |  |
| H-pin                       | +000.0000 +000.0000           |                  |  |
| L-pin                       | +000.0000 +000.0000           |                  |  |
| Voltage (+)                 | +000.0000 +000.0000           |                  |  |
| Voltage (-)                 | +000.0000 +000.0000           |                  |  |
| Press TART to begin set up. |                               |                  |  |
|                             |                               |                  |  |
|                             | ⊴ <u>B</u> ack <u>N</u> ext ≻ | X <u>C</u> ancel |  |

7. Input the **Wait** time (waiting time to start measuring), **Voltage** (applied voltage) and select the **Limit current**. Click on [OK] button.

| I/O Command Generation |                                                | ×   |
|------------------------|------------------------------------------------|-----|
| Other conditions       | •                                              |     |
|                        |                                                |     |
|                        |                                                |     |
| Mait                   | 0.5 ± 0.0.25.5[sec]                            |     |
| a a cur                | 0.0 0.020.0[566]                               |     |
| Voltago                | 12.0 1 0.0 25.00/                              |     |
| voltage                |                                                |     |
| Limit current          | 100mA x                                        |     |
| Linic current          |                                                |     |
|                        |                                                |     |
|                        |                                                |     |
|                        |                                                |     |
|                        |                                                |     |
|                        |                                                |     |
|                        | ⊲ <u>B</u> ack ✓ <u>O</u> K <mark>×</mark> Can | cel |
|                        |                                                |     |

8. "IO/V" is now displayed in the "Aux." and "Loc." field.

| 000401: 2   | D902 | *   |
|-------------|------|-----|
| 000402:     | R280 | 39. |
| D00403:IO/V | R113 | 750 |
| 000404:     |      |     |

#### IO/V Step Setup (Point system)

- 1. Open Step Edit menu.
- 2. Move the cursor to the step that you want to convert to an IO/V step.
- 3. Select: Tool  $\rightarrow$  IO Function  $\rightarrow$  IO Step

Note: If you use the **Use auxiliary reference point(s)** function, the following window will be displayed:

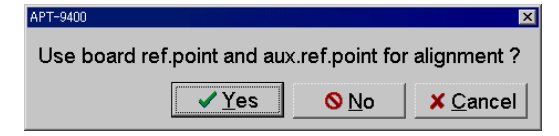

If it is not possible to convert the selected step, the following error message will be displayed:

| See State and Second Second Second Second Second Second Second Second Second Second Second Second Second Second |
|----------------------------------------------------------------------------------------------------|
|                                                                                                    |
|                                                                                                    |
| This key could not use at Combination Measurements step.                                                        |
|                                                                                                    |
|                                                                                                    |
|                                                                                                    |
| Please press any key !                                                                                          |
| <u> </u>                                                                                                    |
|                                                                                                    |

4. The I/O Command Generation window appears:

| <ul> <li>□ IO/O</li> <li>□ IO/I</li> <li>□ IO/T</li> <li>□ IO/M</li> <li>□ IO/M</li> <li>□ IO/P</li> <li>□ IO/C</li> </ul> |
|----------------------------------------------------------------------------------------------------|
|----------------------------------------------------------------------------------------------------|

- 5. Click on IO/V radio button and then click on [Next] button.
- 6. The Pin Number Input window will be displayed. Input the pin number in each field. Click on [Next] button.

| 0 Command Generation |                |                | Þ        |
|----------------------|----------------|----------------|----------|
| Input the Pin Number |                |                |          |
|                      |                |                |          |
| Li ele               |                |                |          |
| H-pin                | 125            |                |          |
| L-pin                | 511 🛟          |                |          |
| Voltage (1)          | E70 A          |                |          |
| Voltage (+)          | 5/3            |                |          |
| Voltage (-)          | 472 🛟          |                |          |
|                      |                |                |          |
|                      |                | Coordinates    | sinput   |
|                      |                |                |          |
|                      | ( Deals        |                |          |
|                      | ⊴ <u>B</u> ack | <u>N</u> ext ⊳ | A Cancel |

7. Input the **Wait** time (waiting time to start measuring), **Voltage** (applied voltage) and select the **Limit current**, then click on [OK] button.

| I/O Command Generation |                             | ×        |
|------------------------|-----------------------------|----------|
| Other conditions       |                             |          |
|                        |                             | 1        |
|                        |                             |          |
| Wait                   | 0.5 \$ 0.025.5[sec]         |          |
|                        |                             |          |
| Voltage                | 12.0 ‡ 0.025.0[V]           |          |
|                        |                             |          |
| Limit current          | 100mA -                     |          |
|                        |                             |          |
|                        |                             |          |
|                        |                             |          |
|                        |                             |          |
|                        |                             |          |
|                        | ⊲ <u>B</u> ack ✓ <u>O</u> K | X Cancel |
|                        |                             |          |

8. "IO/V" is now displayed in the "Aux." and "Loc." field.

| 000401: 2   | D902 | *   |
|-------------|------|-----|
| 000402:     | R280 | 39. |
| D00403:IO/V | R113 | 750 |
| 000404:     |      |     |

The IO/P command uses the PDC-9000 to apply DC voltage to the UUT via two bottom probes. The IO/P command allows multiple tests to be performed while the DC voltage is applied (Power on test).

The IO/P command can also be used to measure current. When using the Current Measurement Function (DC-IM), the current is measured after the voltage is applied to the UUT. If the current is above or below the specified tolerance, the tester immediately stops applying voltage.

#### Supplements:

- 1. The IO/P command is input as "IO/P" in the "Loc." and "Aux." field.
- 2. The following conditions will cause the tester to stop applying voltage:
  - □ Execute IO/P command with 0V
  - Testing finished or aborted
  - Current is out of tolerance
  - Use of the bottom probes
  - Execution of the IO/M, IO/T, IO/V, IO/C, or IO/U commands
- 3. If there is an IO/V step after an IO/P step, the IO/P command is stopped and the IO/V command is started automatically.
- 4. If a step is setup to use the bottom probes, the bottom probes are automatically released when the step is assigned the IO/P command.
- 5. The IO/P command cannot be used with the flying probes.
- 6. The applied voltage is listed in the "Volt" field of the Step Edit list.

#### CAUTION:

The IO/P Command will apply voltage to the UUT.

If voltage is applied to the wrong location, if the wrong polarity is selected, or if the wrong voltage is used, the UUT, the component, and/or the measuring system of the tester may be seriously damaged. The user of this tester assumes all risks involved with using these commands.

#### **IO/P Command Flowchart**

- 1. Apply the specified voltage
- 2. Wait for specified time
- 3. Measure the current (If "current check" is used)
- 4. Move to next step
- 5. Test finished or aborted
- 6. Stop applying the voltage

#### **IO/P Step Setup**

- 1. Open Step Edit menu.
- 2. Move the cursor to the step that you want to convert to an IO/P step.
- 3. Select: Tool  $\rightarrow$  IO Function  $\rightarrow$  IO Step

Note: If you use the **Use auxiliary reference point(s)** function, the following window will be displayed:

| APT-9400                                              |                    | ×                             |  |  |
|-------------------------------------------------------|--------------------|-------------------------------|--|--|
| Use board ref.point and aux.ref.point for alignment ? |                    |                               |  |  |
| <u>✓ Y</u> es                                         | <mark>\ N</mark> o | <mark>≭</mark> <u>C</u> ancel |  |  |

If it is not possible to convert the selected step, the following error message will be displayed:

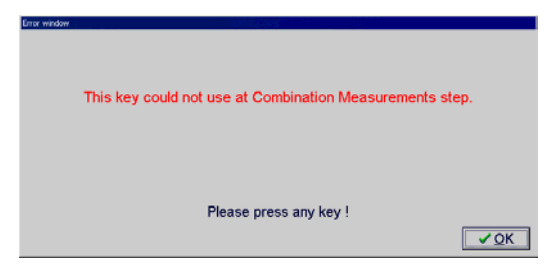

4. The I/O Command Generation window appears:

| 1/O Command Select | [IC/P Step]<br>This is I/O command to apply<br>voltage from Programmable DC<br>Power Supply Board continuously<br>over plural steps. |
|--------------------|----------------------------------------------------------------------------------------------------|
|                    | <u> </u>                                                                                                    |

- 5. Click on **IO/P** radio button and then click on [Next] button.
- 6. The Impressed Voltage Input window appears.

Input the **Voltage** and then click on [Next] button.

| I/O Command Generation |                                                | ×     |
|------------------------|------------------------------------------------|-------|
| Voltage                | 12.2 🔹 0.025.0[V]                              |       |
|                        | <u>⊲ B</u> ack <u>N</u> ext ⊳ <mark>×</mark> ⊆ | ancel |

7. Select the **Bottom Probe Number** and then click on [Next] button.

| 1/0 Command Generation    | ×                                              |
|---------------------------|------------------------------------------------|
| Input the Bottom Pin Numb | per                                            |
|                           |                                                |
| Voltage (+) 1             | 12                                             |
| Voltage (-) 2             | 1.2                                            |
| ☑ Current Check           |                                                |
|                           |                                                |
|                           |                                                |
|                           | <u>⊲ B</u> ack <u>N</u> ext ≻ <u>X C</u> ancel |

**NOTE:** If the wrong polarity is input, the UUT can be damaged.

If you wish to use the Current Measurement function, fill **Current Check** check box.

8. Input the **Wait** time (waiting time to start the current measurement or move to next step) and select the **Limit current**. Click on [OK] button.

| I/O Command Generation                |                                 | × |
|---------------------------------------|---------------------------------|---|
| Other conditions                      |                                 |   |
| · · · · · · · · · · · · · · · · · · · |                                 | 1 |
|                                       |                                 |   |
| ) A (oit                              |                                 |   |
| vvait                                 | 0.0 U 0.020.0[sec]              |   |
|                                       |                                 |   |
|                                       |                                 |   |
| Limit current                         | 200mA -                         |   |
| Linit ourient                         |                                 |   |
|                                       |                                 |   |
|                                       |                                 |   |
|                                       |                                 |   |
|                                       |                                 |   |
|                                       |                                 | - |
|                                       | <u>B</u> ackOK X <u>C</u> ancel |   |

9. "IO/P" is now displayed in the "Aux." and "Loc." field.

| 000399: 4   | R931   | - 22 |
|-------------|--------|------|
| 000400:10/V | R113   | - 7! |
| 000401:IO/P | *      | *    |
| 000402: 1   | ISH128 | P-   |
| 000403: 2   | D902   | *    |
| 000404:     | R280   | - 39 |

The IO/C command is used to measure current. The PDC-9000 is used to apply DC voltage to the UUT via two selected probes.

The value of the measured current is used to judge the step.

This command can be used to measure the current consumption on the net or to verify over-current when there is a failure in the circuit on the UUT.

#### Supplements:

 If you would like to use the IO/C command with the bottom probes, the IO/C function must first be applied to the flying probes and then changed to the bottom side.

If a step is already setup to use the bottom probes, the bottom probe setting will be automatically released when it is changed to an IO/C command.

- 2. IO/C command cannot be used with the guard function.
- 3. IO/C command is automatically input as "IO/C" in the "Loc." and "Aux." field.
- 4. The applied voltage is displayed in the "Volt" field of the Step Edit list.

#### CAUTION:

The IO/C Command will apply voltage to the UUT.

If voltage is applied to the wrong location, if the wrong polarity is selected, or if the wrong voltage is used, the UUT, the component, and/or the measuring system of the tester may be seriously damaged. The user of this tester assumes all risks involved with using these commands.

#### **IO/V Command Flowchart**

- 1. Probe down
- 2. Apply the specified voltage
- 3. Wait for specified time
- 4. Measure the current
- 5. Judgement
- 6. Remove the voltage
- 7. Probe up

#### IO/C Step Setup (Teaching system)

- 1. Open Step Edit menu.
- 2. Move the cursor to the step that you want to convert to an IO/C step.
- 3. Select: Tool  $\rightarrow$  IO Function  $\rightarrow$  IO Step

Note: If you use **Use auxiliary reference point(s)** function, the following window will be displayed:

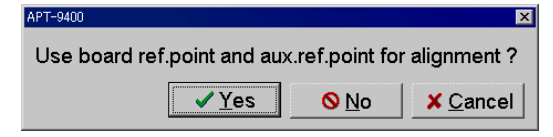

If it is not possible to convert the selected step, the following error message will be displayed:

| Error window |                                                          |
|--------------|----------------------------------------------------------|
|              | This key could not use at Combination Measurements step. |
|              | Please press any key !                                   |
|              |                                                          |

4. The I/O Command Generation window appears:

|  | [IO/C Step]<br>This is I/O command to measure<br>current while applying voltage<br>from Programmable DC Power<br>Supply Board. |
|--|----------------------------------------------------------------------------------------------------|
|--|----------------------------------------------------------------------------------------------------|

- 5. Click on **IO/C** radio button and then click on [Next] button.
- The X/Y coordinates input window will be displayed. Press the [TEST START] SW. Input the X/Y coordinates, then click on [Next] button.

| ommand Generation |                      |  |
|-------------------|----------------------|--|
| Input the XY coo  | ordinates            |  |
|                   | X coor Y coor        |  |
| Voltage (+)       | +000.0000 +049.6000  |  |
| Voltage (-)       | +007.6000 +054.8000  |  |
|                   |                      |  |
|                   |                      |  |
|                   | rer                  |  |
| Press ST          | ART to begin set up. |  |
|                   |                      |  |
|                   |                      |  |

7. Input **Wait** time (waiting time to start measuring), **Voltage** (applied voltage) and select the **Limit current**, then click on [OK] button.

| I/O Command Generation |                   | × |
|------------------------|-------------------|---|
| Other conditions       |                   |   |
|                        |                   |   |
|                        |                   |   |
| )A(oit                 |                   |   |
| vvan                   | 0.0 0.020.0[sec]  |   |
| Voltage                | 12.0 10.0.25.00/  |   |
| voltage                |                   |   |
| Limit current          | 100mA -           |   |
|                        |                   |   |
|                        |                   |   |
|                        |                   |   |
|                        |                   |   |
|                        |                   |   |
|                        |                   |   |
|                        | <_BackOKX C_ancel |   |

8. "IO/C" is now displayed in the "Aux." and "Loc." field. 014301: 1 ID36 P3-4 DAL 014302: 2 014303:IO/C ID34 3Pin DAL 85. TP10 127 014304: ж \* ж 014305:

#### IO/C Step Setup (Point system)

- 1. Open Step Edit menu.
- 2. Move the cursor to the step that you want to convert to an IO/C step.
- 3. Select: Tool  $\rightarrow$  IO Function  $\rightarrow$  IO Step

Remarks: If you use the **Use auxiliary reference point(s)** function, the following window will be displayed:

| 11 1 0400                   |                |                               |
|-----------------------------|----------------|-------------------------------|
| Use board ref.point and aux | .ref.point for | alignment ?                   |
| ✓Yes                        | <u> </u>       | <mark>≭</mark> <u>C</u> ancel |

If it is not possible to convert the selected step, the following error message will be displayed:

| Error window |                                                          |  |
|--------------|----------------------------------------------------------|--|
|              | This key could not use at Combination Measurements step. |  |
|              | Please press any key !                                   |  |
|              |                                                          |  |

4. The I/O Command Generation window appears:

| <ul> <li>□ IO/M</li> <li>□ IO/V</li> <li>□ IO/P</li> <li>○ □O/C</li> </ul> |
|----------------------------------------------------------------------------|
|----------------------------------------------------------------------------|

- 5. Click on **IO/C** radio button and then click on [Next] button.
- 6. The Pin Number Input window is displayed. Input the **Pin Number** in each field, then click on [Next] button.

| I/O Command Generation |                | ×                               |
|------------------------|----------------|---------------------------------|
| Input the Pin Number   |                |                                 |
| Voltage (+)            | 125            |                                 |
| Voltage (-)            | 993 🗘          |                                 |
|                        |                |                                 |
|                        |                |                                 |
|                        |                | Coordinates input               |
|                        | ⊲ <u>B</u> ack | <u>N</u> ext ≻ X <u>C</u> ancel |

7. Input **Wait** time (waiting time to start measuring), **Voltage** (applied voltage) and select the **Limit current**, then click on [OK] button.

| I/O Command Generation |                             | ×    |
|------------------------|-----------------------------|------|
| Other conditions       |                             |      |
|                        |                             | 1    |
|                        |                             |      |
| 147.11                 |                             |      |
| vvait                  | 0.5 U.U25.5[sec]            |      |
|                        |                             |      |
| Voltage                | 12.0 U.U25.0[V]             |      |
|                        |                             |      |
| Limit current          | 100mA 🚬                     |      |
|                        |                             |      |
|                        |                             |      |
|                        |                             |      |
|                        |                             |      |
|                        |                             |      |
|                        |                             |      |
|                        | <u>B</u> ackOKX <u>C</u> ai | ncel |

8. "IO/C" is now displayed in the "Aux." and "Loc." field. 014301: 1 ID36 P3-4 DAL 014302: 2 014303:IO/C ID34 3Pin DAL 85. TP10 127 014304: ж \* ж 014305:

We hereunder explain the I/O command step displayed on the step list.

#### 1. "Aux." field

The "Aux." field will appear as shown in the image below:

| 😭 APT-9400       | 1.0-5k (# | Point sy: | stem) - [     | E¥TAKA)         | 'A¥tamata      | ma.SW9  | ]      |       |         |      |           |        |          |      |     |    |
|------------------|-----------|-----------|---------------|-----------------|----------------|---------|--------|-------|---------|------|-----------|--------|----------|------|-----|----|
| 🚼 <u>E</u> dit S | earch     | Move      | e to <u>T</u> | <u>iool V</u> i | ew <u>W</u> ii | ndow    |        |       |         |      |           |        |          |      |     |    |
| File Mo          | de Ed     | lit 🛛 🔾   | Optimizat     | ion   Too       | I Refe         | erence  | Test   | Total | Coordin | nate | Self-diag | g. Com | vert Hel | p    |     |    |
| <b>_</b>         | -         | 1         | 24            | ų               | 14             | 1       | 41     |       | -20     | 6    |           |        | n,       |      | 1   | 20 |
| Edit             | List      | Erase     | Search        | Change          | Pin coor.      | Pin Er. | D.Edit | D.Pin | D.Se    | t  ] | A.Gen.    | Print  | Undo     | Sele | ect | Cu |
| Step :           | Aux.      | Par       | ts            | Valu            | ie H-          | pin     | L-pin  | Comm  | nent    |      |           |        | Loc      | EL   | F.  | +, |
| 000001:          | 10/C      | _ I /0    | )-C           | 24V             |                | 125     | 993    | Curr  | ent     | Mea  | asurin    | g      | 10/C     | D    | **  | 1( |
| 000002:          | 10/٧      | - I/C     | )-V           | 10V             |                | 110     | 211    | Volt  | age     | App  | oly       |        | IO/V     | *    | **  | 10 |
| 000003:          | IO/P      | 1/0       | )-P           | 12V             |                | *       | *      | Powe  | r On    | Te   | əst       |        | IO/P     | D    | **  | 10 |
| 000004:          |           |           |               |                 |                |         |        |       |         |      |           |        |          |      |     | _  |
|                  |           |           |               |                 |                |         |        |       |         |      |           |        |          |      |     |    |

Clicking on the **Value field** of an I/O step will display the **Limit current** and **Wait time**.

#### 2. "Volt" field

The "Volt" field will display the applied voltage for the I/O step.

| Edit Search Move to, Tool View Window                                                       |       |
|---------------------------------------------------------------------------------------------|-------|
|                                                                                             |       |
| File Mode Edit Optimization Tool Reference Test Total Coordinate Self-diag. Convert Help    |       |
| 🕒 🕒 🍡 🛸 🖳 🕂 🍡 🥔 🖊 🗫 💷 🚓 🧨                                                                   |       |
| Edit List Erase Search Change Pin coor. Pin Er. D.Edit D.Pin D.Set A.Gen. Print Undo Select | Cut   |
| Step : Reference Test Mode Range Time Volt 1-Xcoor                                          | 1.    |
| 000001: 60.0 mA 58.0 mA DC-IM Range 3 0.0 msec 24.0V [+019.6800                             | ),+(  |
| 000002: 10.00 V 10.2 V DC-VV Range 3 1.0 msec 10.0V [+006.8000                              | ),+(  |
| 000003: 30.0 mA 31.0 mA DC-IM Range 3 1.0 msec 10.0V [****.****                             | ्, *> |
| 000004:                                                                                     |       |

#### 3. "Polarity" field

The "Polarity" field will display the probe's polarity while the voltage is applied.

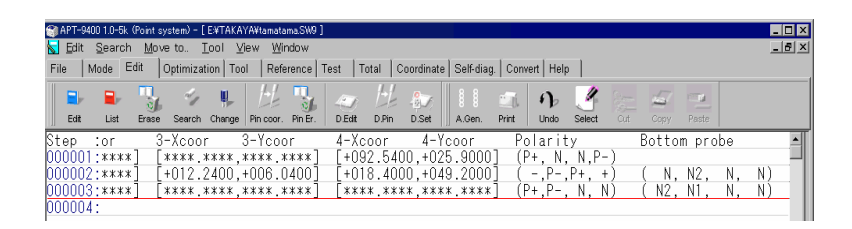

| P+: | + (High | pin) |
|-----|---------|------|
|-----|---------|------|

- P-: (Low pin)
- N1 : Bottom Probe-1
- N2 : Bottom Ptobe-2

The I/O command step is displayed on Step Review menu as follows.

#### 1. IO/V step

The voltage is applied via the two selected probes (P+, P-) and measured with the other two probes.

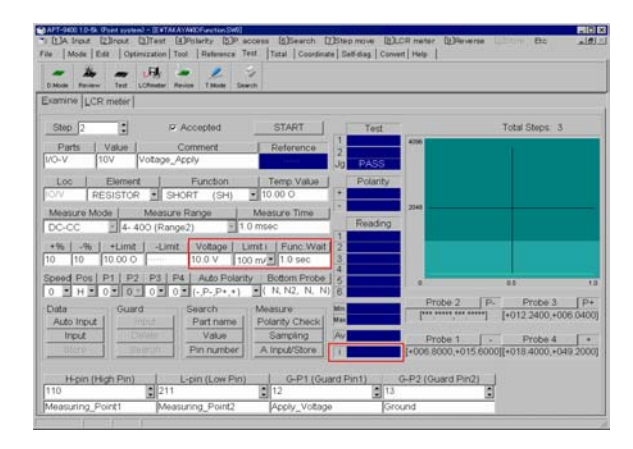

The following fields have been added to the Step Review window:

#### Voltage

Displays the applied voltage of 0.1 – 25.0V (adjustable in 0.1V increments)

#### 🗆 Limit i

Displays the limit current of 5, 10, 25, 50, 100, 250, 500mA or 1A

#### □ Func. Wait

Displays the waiting time of 0 - 25.5s (adjustable in 0.1s increments)

Πi

Displays the measured current following the wait time.

#### Warning Function for the Limit Current Over

The "Limit Current Over" error is displayed whenever the measured current exceeds the limit current.

If the waiting time is not long enough, it is possible that an irregular current will be measured (current that flows through the circuit immediately after applying voltage).

It is recommended that you adjust the waiting time accordingly so that this type of irregular current is not measured.

#### 2. IO/P step

Voltage is applied from the bottom probes during multiple test steps.

If the Current Measurement function is used, the current is then measured following the specified wait time. If the measured current is not within the specified tolerance, the applied voltage is removed and the test moves to the next step.

| () APT-9400 10-5k (Point system) - [EXTAKAYANDFunction SW9]<br>() A Target [O'Target [O'Target [O'Delector [E]]) agence [O'Descent [D'Descent [O'Descent [O'D |                |
|----------------------------------------------------------------------------------------------------|----------------|
| File Mode Edit Optimization Tool Reference Test Total Coordinate Self-diag. Convert Help                                                                                                    | LUISTORE ETG   |
| DMode Review Test LOBester Review TMode Search                                                                                                    |                |
| Examine LCR meter                                                                                                    |                |
| Step 3 C Accepted START Test                                                                                                    | Total Steps: 3 |
| Parts         Value         Comment         Reference         1         30.0 mA         2           IVO-P         12V         Power_On_Test         30.0 mA         30         pASS         1000                                                                                                    |                |
| Loc         Element         Function         Temp. Value         Polarity           IO/P         DIODE         BLANK (**)         \$ 30.0 mA         *                                                                                                    |                |
| Measure Mode Measure Range Measure Time Reading 600                                                                                                    |                |
| +% -% +Limit -Limit Voltage Limit i Func.Wait 2<br>10 10 33.0 mA 27.0 mA 10.0 V 50 mA 0.1 sec 3<br>4                                                                                                    |                |
| Speed Pos         P1         P2         P3         P4         Probe Access         Bottom Probe         5         0           0         H         V         0         V         0         V         0         0         0         0         0         0         0         0         0         0         0         0         0         0         0         0         0         0         0         0         0         0         0         0         0         0         0         0         0         0         0         0         0         0         0         0         0         0         0         0         0         0         0         0         0         0         0         0         0         0         0         0         0         0         0         0         0         0         0         0         0         0         0         0         0         0         0         0         0         0         0         0         0         0         0         0         0         0         0         0         0         0         0         0         0         0         0         0                                                                                                    | 0.5 1.0        |
| Data Guard Search Measure Min<br>Auto Input Input Part name Polarity Chack Max                                                                                                    |                |
| Store Search Pin number A Input/Store                                                                                                    |                |
|                                                                                                    |                |
|                                                                                                    |                |

If the measuring mode changes from "DC-IM" to "No-Use", this indicates that the Current Measurement function is not being used.

In that case, voltage will be applied and then the test will move to the next step.

The following fields have been added to the Step Review window.

#### Voltage

Displays the applied voltage of 0.1 - 25.0V (adjustable in 0.1V increments)

# 🗆 Limit i

Displays the limit current of 5, 10, 25, 50, 100, 250, 500mA or 1A

#### □ Func. Wait

Displays the waiting time of 0 - 25.5s (adjustable in 0.1s increments)

#### 3. IO/C step

Voltage is applied and current is measured via two probes.

The test is judged a "fail" if the measured current is not within the specified tolerance.

| APT-9400 1.0-5k. (Point system) - [EVITAKAYANDFunction.SW9]                          |                          | - 10 |
|--------------------------------------------------------------------------------------|--------------------------|------|
| e Mode Edit Optimization Tool Reference Test Total Coordinate Self-diag Convert Help | ense Lugstore Etc j      | -19  |
|                                                                                      |                          |      |
| Divide Review Test LCRmeter Revise TMode Search                                      |                          |      |
| kamine LCR meter                                                                     |                          |      |
|                                                                                      | T.1.1.01                 |      |
| Step 1 C Accepted START Test                                                         | Total Steps: 3           |      |
| Parts Value Comment Reference 2                                                      | 1                        |      |
| O-C 24V Current_Measuring 60.0 mA Jg PASS 100.0                                      |                          |      |
| Loc Element Function Temp.Value Polarity                                             |                          |      |
| 0/C DIODE BLANK (**) 60.0 mA *                                                       |                          |      |
| Measure Mode   Measure Range   Measure Time                                          |                          | -    |
| DC-IM  100 mA (Range3)  0.0 msec Reading  50.0                                       |                          |      |
| +%   -%   +Limit   -Limit   Voltage   Limit   Func Wait   2 60.0 mA                  |                          |      |
| 0 10 66.0 mA 54.0 mA 24.0 V 100 m/ 0.5 sec 3 60.0 mA                                 |                          |      |
| peed Pos   P1   P2   P3   P4   Probe Access   5                                      |                          | 0    |
| 0 • H • 0 • 0 • 0 • 0 • (P+,N,N,P-) • 6                                              | 0.0                      | 0    |
| Data Guard Search Measure Min 60.0 mA Probe 2                                        | Probe 3                  |      |
| Auto Input   Part name   Polarity Check Max 60.0 mA                                  |                          | 1    |
| Input Delete Value Sampling Av 60.0 mA Probe 1                                       | P+ Probe 4               | P-   |
| Store Search Pin number A.Input/Store [+019.6800,+03                                 | 4.0000][+092.5400,+025.9 | 100  |
|                                                                                      |                          |      |
| H-pin (High Pin) L-pin (Low Pin) G-P1 (Guard Pin1) G-P2 (Guard Pin                   | 2)                       |      |
|                                                                                      |                          |      |
| 2802  #3342                                                                          |                          |      |
|                                                                                      |                          |      |

The following fields have been added to the Step Review window.

#### □ Voltage

Displays the applied voltage of 0.1 – 25.0V (adjustable in 0.1V increments)

#### 🗆 Limit i

Displays the limit current of 5, 10, 25, 50, 100, 250, 500mA or 1A

#### Func. Wait

Displays the waiting time of 0 - 25.5s (adjustable in 0.1s increments)

# Procedures during Testing

| 😭 APT-9400 1.0-5k (Point system) - [D¥WINNT¥Profiles¥tamaru¥デスクトップ¥Tamaru@Soti                                                                                                    | ec¥IFM_Top_End¥IFM_Top_End.SW9]                                                             |
|----------------------------------------------------------------------------------------------------|---------------------------------------------------------------------------------------------|
| 🧊 Eile Edit Reference Test Tool ⊻iew About Aux                                                                                                    | _ <u>-</u> <u>-</u> <u>-</u> <u>-</u> <u>-</u> <u>-</u> <u>-</u> <u>-</u> <u>-</u> <u>-</u> |
| File Mode Edit Optimization Tool Reference Test Total Con                                                                                                    | ordinate Self-diag. Convert Help                                                            |
| DMode Review Test LCRmeter Revise T.Mode Search                                                                                                    |                                                                                             |
| Total                                                                                                    | (à, 27 10, 2000 Pass Fail Judgement                                                         |
| I otal Passed Failed Fail%                                                                                                    | 14:16:16 G1 1 0 Pass                                                                        |
| Dally I I 0 0.00                                                                                                    | Output FAIL ALL                                                                             |
| Aggregate 5 1 2 00.07                                                                                                    | Printer Off Off                                                                             |
| D:\WINNT\Profiles\tamaru\fffXfNfqfbfv\Tamaru@S                                                                                                    | RS232C Off Off                                                                              |
| Test Time 0 Sec STOP START                                                                                                    | Disk Off Off                                                                                |
| Stan                                                                                                    | Condition                                                                                   |
| Sor Eail Eail count                                                                                                    | Ser Fail Stop Off Auto Rotost                                                               |
|                                                                                                    | Revise func. Off                                                                            |
| Graphics                                                                                                    | Message                                                                                     |
| ال ( ( در ۲۰۰۰ میلاد میلاد در این از این از این از این از این از این از این از این از این از این از این از این<br>از از این از این از این از این از این از این از این از این از این از این از این از این از این از این از این از ا | Ŭ                                                                                           |
| 이 가 있는 것 같은 것 같은 것 같이 같이 같이 같이 않는 것 같이 않는 것 같이 않는 것 같이 없다.                                                                                                    |                                                                                             |
|                                                                                                    |                                                                                             |
|                                                                                                    |                                                                                             |
| 二 二 二 二 二 二 二 二 二 二 二 二 二 二 二 二 二 二 二                                                                                                    |                                                                                             |
|                                                                                                    |                                                                                             |
| · ·                                                                                                    |                                                                                             |
|                                                                                                    | DACC                                                                                        |
|                                                                                                    | PASS                                                                                        |
|                                                                                                    | PASS                                                                                        |
|                                                                                                    | PASS                                                                                        |
|                                                                                                    | PASS                                                                                        |
|                                                                                                    | PASS                                                                                        |
|                                                                                                    | PASS                                                                                        |

When using the IO/P and IO/C Command, the following judgements are used during normal testing.

- When the measured current exceeds the +% tolerance The judgment is UP-NG
- When the measured current is less than the –% tolerance The judgment is LOW-NG
- When the measured current exceeds its limit current The judgment is L.OVER (limit over)

#### Supplements:

- 1. If there is an IO/P and/or IO/C step in the test program, the **Retest function** is automatically disabled.
- If the limit current (Limit i) value is less than "+% tolerance" value, and the measured current is within the +% tolerance, the test might be judged as L.OVER.

Please make sure that the limit current exceeds the +% tolerance.

The self-diagnosis function for the PDC-9000 is available in the following menu:

| Tool View About<br>Group Addition<br>Auto Location Set<br>Change Step Data<br>Optimization                                     | Ctrl+C | dinate   Self-diag.   Convert   Help<br>▶                                                                                                    |
|----------------------------------------------------------------------------------------------------|--------|----------------------------------------------------------------------------------------------------|
| Coo <u>r</u> dinates                                                                                                    |        | •                                                                                                    |
| <u>Self Diagnosis</u><br>Pin Search<br><u>M</u> ode Setting<br><u>T</u> est Program Setup<br>Speed <u>U</u> p the test program |        | <ul> <li>Probe Movements         <ul> <li>Operation Panel</li> <li>Special Switches</li> <li>Sensor</li> <li>Measuring Unit</li> <li>Scanner Board</li> </ul> </li> </ul> |
| Extension CA8 File Convert                                                                                                    | Ctrl+@ | Programmable <u>DC</u> voltage<br>Probe Count<br>Stray <u>C</u> apacity<br>IC Open<br>Adjust Probe<br>Adjust Camera                                                       |

 $\mathbf{Tool} \rightarrow \mathbf{Self} \ \mathbf{Diagnosis} \rightarrow \mathbf{Programmable} \ \mathbf{DC} \ \mathbf{voltage}$ 

Click on [Execute] button to begin the self-diagnosis.

| Programmable DC Self T | ïest    |      |       | X       |
|------------------------|---------|------|-------|---------|
| Voltage                | ОК      | Mode | Value | Measure |
| Current                | ОК      |      |       |         |
| Limit                  | ОК      |      |       |         |
| - Evocuto              | Y Class |      |       |         |
|                        |         | 1    |       |         |

TAKAYA CORP.

APT-940\* Programmable DC Power Supply Board (VOL.2)